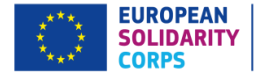

# **EVROPSKÝ SBOR SOLIDARITY**

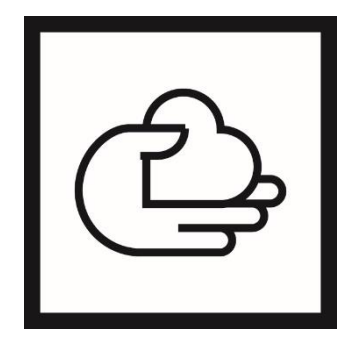

1

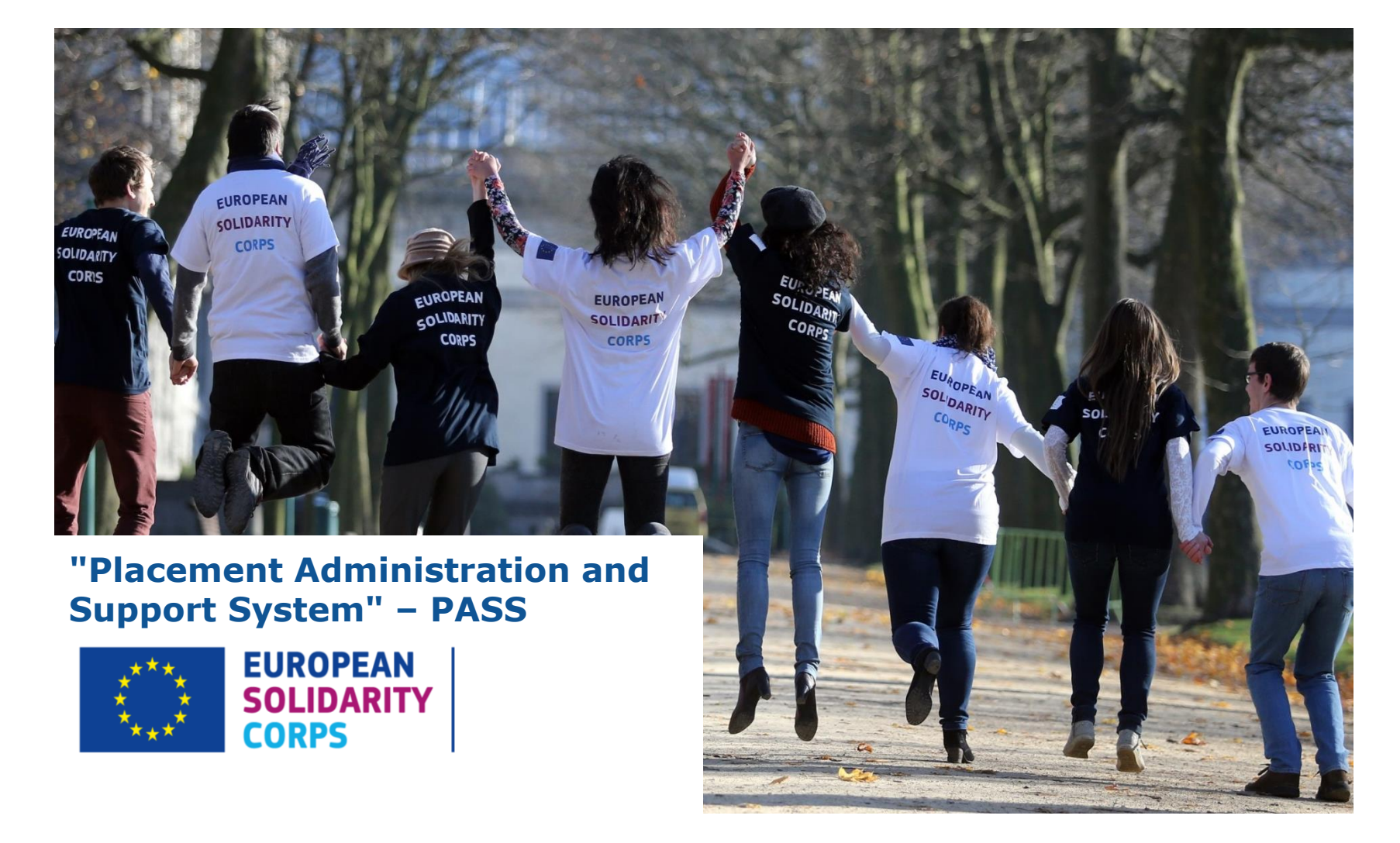

# ČLÁNEK I.9.3 – POUŽÍVÁNÍ NÁSTROJŮ IT – Portál Evropského sboru solidarity

U dobrovolnických činností v programových zemích musí příjemce zajistit, že dobrovolníci budou vybráni z databáze Evropského sboru solidarity, a proto použije systém PASS (*Placement Administration and Support System*).

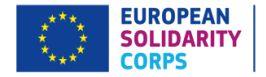

# Přihlášení

### https://europa.eu/youth/solidarity\_en

- 1) Klikněte na "Administrator login" na dolní části Evropském portálu pro mládež.
- 2) K přihlášení použijte účet v EU Loginu / ECASu (přihlašovací údaje podle akreditace).
- 3) Vyberte "European Solidarity Corps PASS" ze seznamu online nástrojů.
- 1) Klikněte na 'Administrator login' dole na stránce.

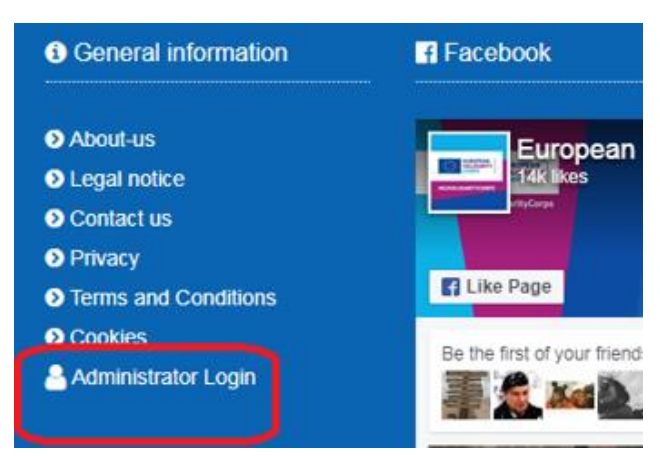

2) Přihlašte se přes účet na EU Loginu / ECASu. Po tom co se přihlásíte budete automaticky přesměrováni zpět na stránku European Youth Portal.

| Use your e-mail address |
|-------------------------|
| 1                       |
|                         |
| Next                    |
| Create an account       |

3) Vyberte "European Solidarity Corps PASS" ze seznamu online nástrojů.

Thank you for logging in. Please choose which system you would like to use from the following options:

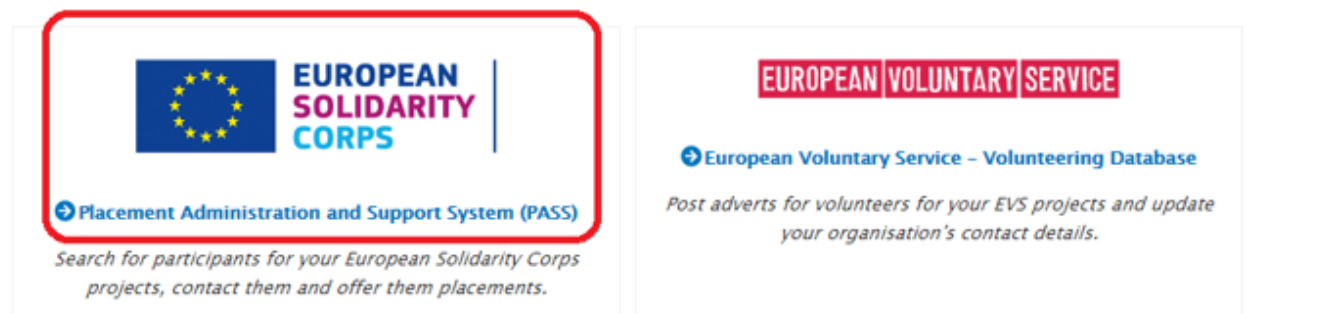

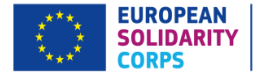

# Úvodní strana

V momentě, kdy se kontaktní osoba poprvé přihlásí do systému, bude muset odsouhlasit *Mise a principy* Sboru solidarity a další prohlášení vztahující se k ochraně osobních dat.

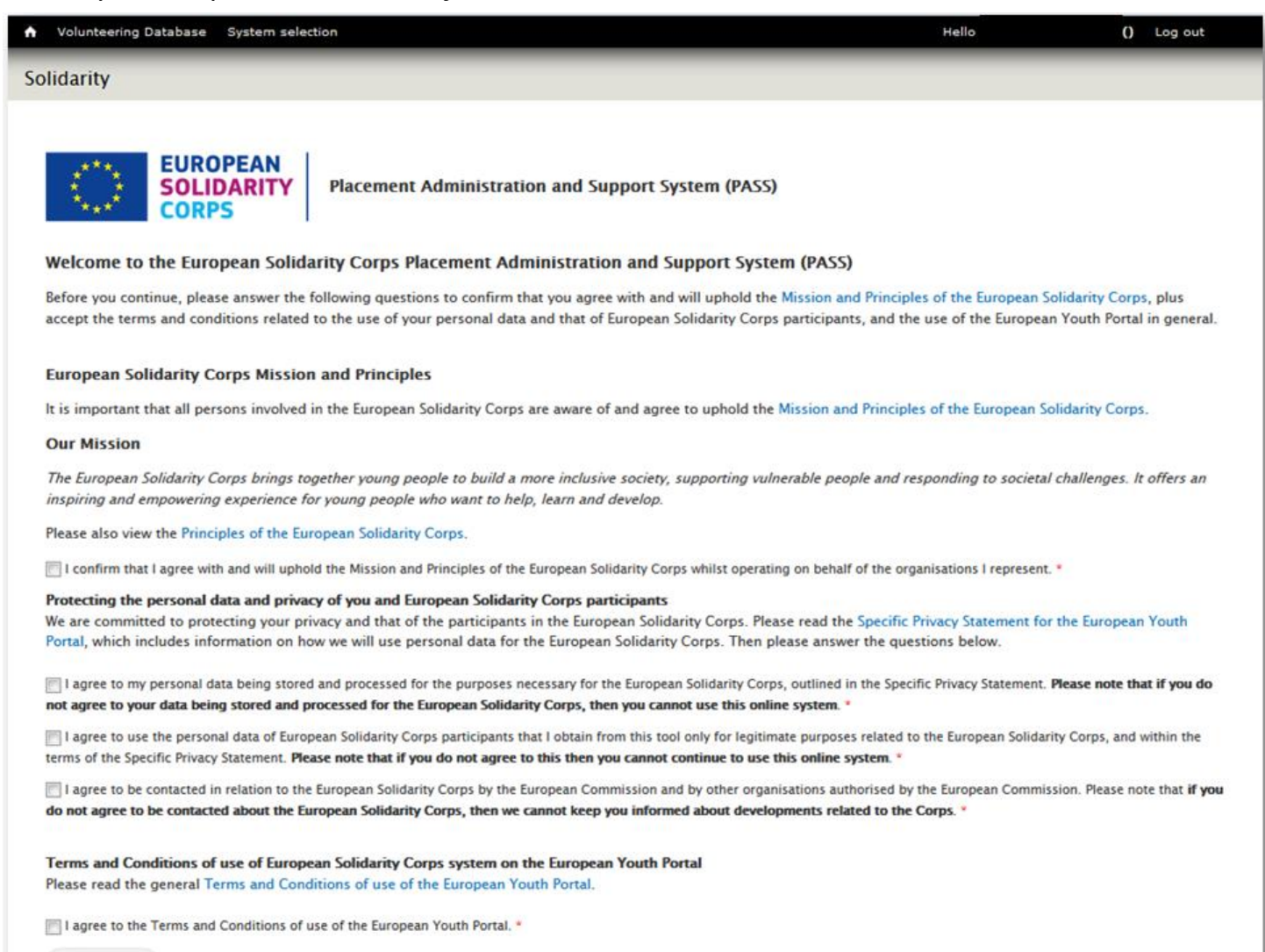

Continue

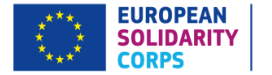

# Hlavní menu

Odtud může organizace:

- 1. Hledat účastníky
- 2. Kontaktovat účastníky
- 3. Poslat účastníkům nabídku na umístění
- 4. Přijímat žádosti od účastníků, kteří projeví zájem o umístění (*uvidíte pouze pokud jste nějakou obdrželi*)
- 5. Vydávat certifikáty (uvidíte pouze pokud jste poslali alespoň jednu nabídku)

Thank you for logging into European Solidarity Corps Placement Administration and Support System (PASS).

This system is designed to let you search for and make contact with European Solidarity Corps participants, and finally offer them placements.

#### 🛓 Download the PASS User Guide

The following are the key steps to follow in the process:

Step 1 Search for participants, and make contact with them Use the search screen to find potential participants for your placements.

#### Step 2 Contact individual participants and discuss the placement with them

For privacy protection reasons, you must first use PASS to ask the young person for permission to contact them. After they have given you this permission, you can email them or call them directly, outside of PASS, to discuss the placement that is available.

#### Step 3 Send an offer to the participant and get them to accept or decline it

When you have finished your discussions then you must send the young person an offer via PASS. The young person then has to either accept or decline the offer. The offers expire 15 days after they have been sent. This step is very important, because once the young person has accepted the offer they will become eligible to access to additional online European Solidarity Corps services. The funding for your project may also not become available until the offer is accepted.

If you are authorised to manage placements for more than one organisation, you will see all of the organisations listed below. Follow the three steps for the organisation you want to manage placements for.

| NAME                    | ACTIONS                  |                   |                |
|-------------------------|--------------------------|-------------------|----------------|
| Test Organisation Alpha | 1 2 Q Search and Contact | 3 Send an offer   | E Certificates |
| Test Organisation Beta  | 1 2 Q Search and Contact | 3 🟶 Send an offer |                |

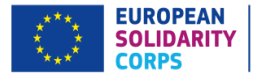

Organizace může účastníky hledat dvěma způsoby:

- 1) Hledat účastníky podle vyplněných kritérií a detailů o umístění
- 2) Hledat určitého účastníka podle jeho unikátního čísla (Participant Reference Number)

| NAME                    | ACTIONS                  |                   |                |
|-------------------------|--------------------------|-------------------|----------------|
| Test Organisation Alpha | 1 2 Q Search and Contact | 3 Send an offer   | E Certificates |
| Test Organisation Beta  | 1 2 Q Search and Contact | 3 🕈 Send an offer |                |

Pro hledání účastníků:

- 1) Klikněte v hlavním menu na "Search and Contact"
- 2) Doplňte informace o umístění/číslo dobrovolníka a klikněte na "search"
- 3) Na spodu stránky se objeví výsledky hledání

| for a placement funde                      | d by: * Erasmus+ / European           | Voluntary Service (E\ | /S) •                                                                              |                     |                                         |                               |
|--------------------------------------------|---------------------------------------|-----------------------|------------------------------------------------------------------------------------|---------------------|-----------------------------------------|-------------------------------|
| Placement type *                           | Earliest start date *                 | Latest end date       | Duration (months) *                                                                | Placement country * | Country of res                          | idence                        |
| volunteering                               | 14/03/2018                            | 31/01/2019            | 3                                                                                  | [AT] Austria        | • - None -                              | ▼ Has a C.V.                  |
| Has volunteering mo                        | tivation                              |                       |                                                                                    |                     |                                         |                               |
| Placement topics *<br>Choose up to 3       |                                       |                       | Knowledge and experience<br>Choose up to 5                                         |                     | Languages<br>Choose up to 3             |                               |
| Social challenges                          |                                       | v                     | - None -                                                                           |                     | None -                                  | Ŧ                             |
| Show participants w<br>Show participants w | io match all<br>io match at least one | + Add                 | <ul> <li>Show participants who mate</li> <li>Show participants who mate</li> </ul> | h all + At          | Id   Show participant  Show participant | ts who match all Add          |
| Participant reference                      | number *                              | 2                     | 1)<br>() (Search                                                                   | Search              |                                         |                               |
| - 50 / 22467                               |                                       |                       |                                                                                    |                     |                                         | Items per page 10 20 50 100 5 |
| REF                                        | NAME                                  | ACTI                  | ONS                                                                                | CONTACT STAT        | US                                      | OFFER STATUS                  |
| 4661404549                                 | 3d03974d 1E05DA69                     | Q Vi                  | ew 🖸 Contact 🔍                                                                     | 2 Add to favourites |                                         |                               |
| 4715415216                                 | 67e23363 B4EE6B94                     | Q Vi                  | ew 🖸 Contact 🔍                                                                     | Add to favourites   |                                         |                               |
| 4767424967                                 | 41d149fc 7EEA06CA                     | e Vi                  | ew 🖸 Contact 🔍                                                                     | Add to favourites   |                                         |                               |
|                                            |                                       |                       |                                                                                    |                     |                                         |                               |

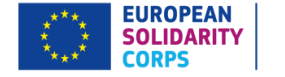

Profil jednotlivých účastníků si můžete prohlížet kliknutím na "view" ve výsledcích hledání.

| REF        | NAME              | ACTIONS       |           |
|------------|-------------------|---------------|-----------|
| 4661404549 | 3d03974d 1E05DA69 | <b>Q</b> View | 🖸 Contact |
| 4715415216 | 67e23363 B4EE6B94 | <b>Q</b> View | 🖂 Contact |
| 4767424967 | 41d149fc 7EEA06CA | <b>Q</b> View | ⊖ Contact |
| 4104470804 | Dfa52ddb 62A9931E | <b>Q</b> View | ○ Contact |
|            |                   |               |           |

Kvůli ochraně soukromí účastníků není možné vidět kontaktní údaje účastníka.

Pokud účastník do systému nahrál svůj životopis, je možné si ho stáhnout.

### Profil účastníka

Back
 Back
 Compared
 Compared
 Compared
 Compared
 Compared
 Compared
 Compared
 Compared
 Compared
 Compared
 Compared
 Compared
 Compared
 Compared
 Compared
 Compared
 Compared
 Compared
 Compared
 Compared
 Compared
 Compared
 Compared
 Compared
 Compared
 Compared
 Compared
 Compared
 Compared
 Compared
 Compared
 Compared
 Compared
 Compared
 Compared
 Compared
 Compared
 Compared
 Compared
 Compared
 Compared
 Compared
 Compared
 Compared
 Compared
 Compared
 Compared
 Compared
 Compared
 Compared
 Compared
 Compared
 Compared
 Compared
 Compared
 Compared
 Compared
 Compared
 Compared
 Compared
 Compared
 Compared
 Compared
 Compared
 Compared
 Compared
 Compared
 Compared
 Compared
 Compared
 Compared
 Compared
 Compared
 Compared
 Compared
 Compared
 Compared
 Compared
 Compared
 Compared
 Compared
 Compared
 Compared
 Compared
 Compared
 Compared
 Compared
 Compared
 Compared
 Compared
 Compared
 Compared
 Compared
 Compared
 Compared
 Compared
 Compared
 Compared
 Compared
 Compared
 Compared
 Compared
 Compared
 Compared
 Compared
 Compared
 Compared
 Compared
 Compared
 Compared
 Compared
 Compared
 Compared
 Compared
 Compared
 Compared
 Compared
 Compared
 Compared
 Compared
 Compared
 Compared
 Compared
 Compared
 Compared
 Compared
 Compared
 Compared
 Compared
 Compared
 Compared
 Compared
 Compared
 Compared
 Compared
 Compared
 Compared
 Compared
 Compared
 Compared
 Compared
 Compared
 Compared
 Compared
 Compared
 Compared
 Compared
 Compared
 Compared
 Compared
 Compared
 Compared
 Compared
 Compared
 Compared
 Compa

Par Ret

Ge Da

Pre lan Su ed em ex Ad inf

Sol

Sta ane Eur Sei ex Co vol Su pre vol ex Me

PARTICIPANT DETAILS

EUROPEAN SOLIDARITY

|                                                                    |                                                                                                    |                                                                                                    | ontact    |
|--------------------------------------------------------------------|----------------------------------------------------------------------------------------------------|----------------------------------------------------------------------------------------------------|-----------|
| Participant<br>Reference Number                                    | NE ETHOR                                                                                                    |                                                                                                    |           |
| Name                                                               | Sec. 20                                                                                                    |                                                                                                    |           |
| Gender                                                             | Male                                                                                                    |                                                                                                    |           |
| Date of birth                                                      | 23/08/1989                                                                                                    |                                                                                                    |           |
| Country of<br>residence                                            | Selgium                                                                                                    |                                                                                                    |           |
| Nationality                                                        | Dutch                                                                                                    |                                                                                                    |           |
| Preferred contact<br>language                                      | English                                                                                                    |                                                                                                    |           |
| Summary of<br>education and<br>employment<br>experience            | Lorem ipsum dolor sit amet, consectetur adipiscing elit. Mauris pretium hendrerit purus sit amet finibus. Morbi non placerat nu<br>ante. Mauris consequat urna eget ipsum interdum, ut tempor velit dignissim. Mauris et matti leo. Ut vel eli utvirres, pretium esc<br>viverra rutrum nulla et congue. Suspendisse ut eleifend diam. Cras nec neque sit amet justo pretium sagittis. Nunc sit amet acc<br>Morbi vites blandit massa. Integer laoreet nisi sed quam faucibus posuere. Donec consecteur consecteur oraci ut ditum. Duis<br>Pellentesque dolor erat, imperdiet eu dui sit amet, tempus porta est. Donec vestibulum diam nunc, at blandit n | nc. Vestibulum justo quam, semper ac semper a, lacinia vel<br>ti ac, interdum nisl. Duis malesuada consequat lectus. Nam<br>umsan lacus.<br>ut ultricies mi. Duis tempus vestibulum egestas. | Translate |
| Additional<br>information about<br>yourself                        | Lorem ipsum dolor sit amet, consectetur adipiscing elit. Mauris pretium hendrerit purus sit amet finibus. Morbi non placerat nuu<br>ante. Mauris consequat urna eget ipsum interdum, ut tempor velit dignissim. Mauris et mattis leo. Ut vel elit ultrices, pretium es                                                                                                    | nc. Vestibulum justo quam, semper ac semper a, lacinia vel<br>t ac, interdum nisl. Duis malesuada consequat lectus.                                                                          | Translate |
|                                                                    | LANGUAGE                                                                                                    | LEVEL                                                                                                    |           |
| Languages                                                          | English                                                                                                    | advanced                                                                                                    |           |
|                                                                    | French (Français)                                                                                                    | advanced                                                                                                    |           |
|                                                                    | Dutch (Nederlands)                                                                                                    | native                                                                                                    |           |
| Availability                                                       | I am available at any time for European Solidarity Corps projects.                                                                                                    |                                                                                                    |           |
| Kinds of European<br>Solidarity Corps<br>projects interested<br>in | Social challenges     Reception and integration of refugees and migrants     Citizenship and democratic participation     Disaster prevention and recovery     Environment and natural protection     Health and wellbeing     Education and training     Employment and entrepreneurship     Creativing and culture     Physical education and sport                                                                                                    |                                                                                                    |           |
| Stated experience<br>and knowledge                                 | Working with children/young people     Working with disabled people     Working with migrants                                                                                                    |                                                                                                    |           |
| European Voluntary<br>Service (EVS)<br>experience                  | No                                                                                                    |                                                                                                    |           |
| Countries I want to<br>volunteer in                                | Austria, Belgium, Bulgaria, Cyprus, Czech Republic, Germany, Denmark, Estonia, Greece, Spain, Finland, France, Croatia, Hungar<br>Former Yugoslav Republic of Macedonia, Malta, Netherlands, Norway, Poland, Portugal, Romania, Sweden, Slovenia, Slovakia, Tu                                                                                                    | y, Ireland, Iceland, Italy, Liechtenstein, Lithuania, Luxembourg<br>rkey, United Kingdom                                                                                                    | , Latvia, |
| Summary of<br>previous<br>volunteering<br>experience               | no                                                                                                    |                                                                                                    | Translate |
| Motivation to                                                      |                                                                                                    |                                                                                                    |           |

Lorem josum dolor sit amet, consectetur adioiscing elit. Mauris pretium hendrerit purus sit amet finibus, Morbi non placerat nunc. Vestibulum justo guam, semper ac semper a, lacinia vel volunteer with the Translate ante. Mauris consequat urna eget ipsum interdum, ut tempor velit dignissim. Mauris et mattis leo. Ut vel elit ultrices, pretium est ac, interdum nisl. Duis malesuada consequat lectus European Solidarity Corps

Uploaded CV View CV

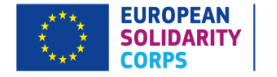

Abyste kontaktovali účastníka, klikněte na tlačítko "*Contact*", které najdete na spodu profilu účastníka nebo vedle jeho jména ve výsledcích hledání.

|            |                   |                    | EUROPEAN<br>SOLIDARITY<br>CORPS         PARTICIPANT DETAILS |          |
|------------|-------------------|--------------------|-------------------------------------------------------------|----------|
| REF        | NAME              | ACTIONS            |                                                             |          |
| 4661404549 | 3d03974d 1E05DA69 | 🔍 View 🛛 🖸 Contact | e Back                                                      | $\frown$ |
| 4715415216 | 67e23363 B4EE6B94 | 🝳 View 🖂 Contact   |                                                             | Contact  |
| 4767424967 | 41d149fc 7EEA06CA | 🝳 View 😔 Contact   | Participant<br>Reference Number                             | $\smile$ |
| 4104470804 | Dfa52ddb 62A9931E | 🗨 View 🕓 Contact   | Name                                                        |          |
|            |                   |                    |                                                             |          |

Zobrazí se tabulka "Send contact to Participant ...", ve které můžete:

- 1. Doplnit detaily o projektu (pošle se účastníkovi spolu s obecným popisem projektu ze systému).
- 2. Prohlédnout si návrh zprávy (uvidíte jak bude vypadat výsledný email, který se pošle účastníkovi).
- 3. Prohlédnou si návrh zprávy (emailu) v kontaktním jazyce dobrovolníka (v jazyce, který dobrovolník ve svém profilu označil jako kontaktní).
- 4. Zrušit žádost o propojení (v tomto případě účastníkovi žádný email nepřijde).
- 5. Poslat účastníkovi žádost o propojení skrz tlačítko *"send"* (zobrazí se tabulka, která se zeptá na potvrzení, jestli skutečně chcete kontaktovat vybraného účastníka).

| Send contact to Participant                                                             |        |
|-----------------------------------------------------------------------------------------|--------|
| Aditional information for the participant (optional)                                    |        |
|                                                                                         |        |
|                                                                                         |        |
|                                                                                         |        |
| Content limited to 500 characters, remaining: <b>500</b>                                |        |
| Preview Send                                                                            | Cancel |
| The participant will be contacted in German. Click here to preview the e-mail in German |        |
|                                                                                         |        |

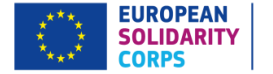

Když organizace odešle žádost o kontakt, dostane účastník SMS a email s upozorněním ve vybraném jazyce.

Organizace také obdrží kopii emailu v angličtině.

Účastník se může rozhodnout navázat s organizací kontakt, nebo zprávu ignorovat.

Organizace dostane email pokud účastník přijme nebo odmítne nabídku.

Výsledek je také k nahlédnutí v seznamu vyhledávání.

### SMS upozornění pro účastníky

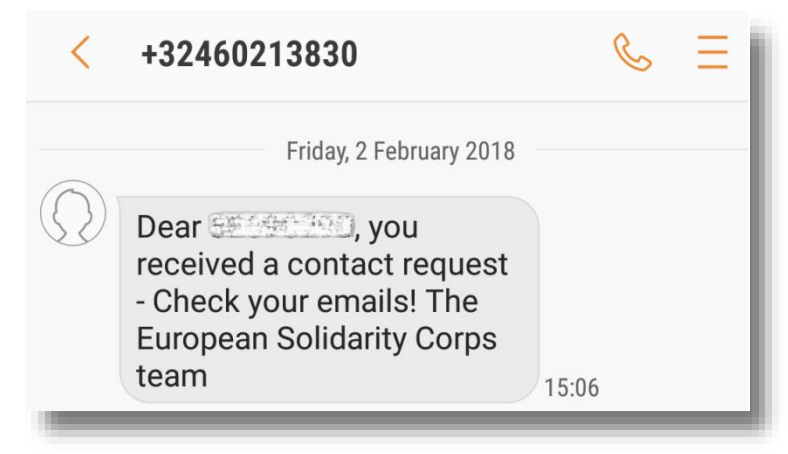

### Email s upozorněním pro účastníky

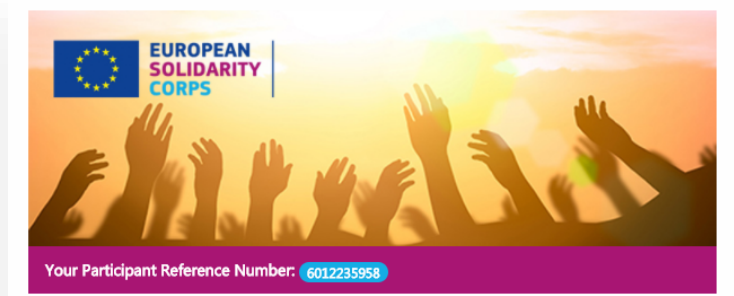

Dear

We are pleased to let you know that the organisation below is looking for people for one of its placements, and wants to contact you about it. Check out the details below.

Please note that this request will expire after 15 days, so do not delay in responding to this. If the organisation does not hear from you soon, then they may contact someone else from the Corps.

For your security, we do not make your personal contact information, such as your email address, telephone numbers and physical address, visible to an organisation without your explicit permission.

Therefore, if you would like to speak to this organisation about a placement, please click on the "Accept" button below, and we will make your contact details available to them.

Or, if you do not wish to be contacted by the organisation, then please let them know by clicking on the "Decline" button instead.

Good luck! We hope that you and the organisation are able to work something out.

Very best wishes

European Solidarity Corps

#### ADDITIONAL INFORMATION FROM THE ORGANISATION

#### Dear \_\_\_\_\_

We are pleased to let you know that we are looking for people for one of our placements, and we would like to get in touch with you so we can provide you more information. Meanwhile please check out the details below.

#### ORGANISATION DETAILS

Name:

Address:

Website:

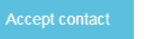

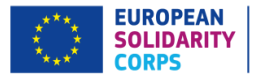

## Posílání nabídek na umístění

| NAME                    | ACTIONS                  |                   |
|-------------------------|--------------------------|-------------------|
| Test Organisation Alpha | 1 2 Q Search and Contact | 3 Send an offer   |
| Test Organisation Beta  | 1 2 Q Search and Contact | 3 • Send an offer |

Po tom, co se s vybraným účastníkem zkontaktujete, můžete mu nabídnout umístění následujícím způsobem:

- 1) Klikněte v hlavním menu na "send an offer".
- 2) Najděte vybraného účastníka podle jeho unikátního čísla (Participant Reference Number).
- 3) Vyplň detaily o nabízeném umístění.
- 4) Klikněte na "Send offer".

| Step 🚺                                                          | Step 2                                      |
|-----------------------------------------------------------------|---------------------------------------------|
| Search for Participant using the Participant reference number * | Placement name *                            |
|                                                                 |                                             |
| Search                                                          | Project code                                |
|                                                                 | YYYY-R-AANN-KANNN-NNNNNN                    |
|                                                                 | DATES * 17/01/2018                          |
|                                                                 | to: *                                       |
|                                                                 | 17/01/2018                                  |
|                                                                 | Street *                                    |
|                                                                 | City *                                      |
|                                                                 | Postal code *                               |
|                                                                 | Country *                                   |
|                                                                 | - Select a value -                          |
|                                                                 | Topic(s) of placement * Choose some options |
|                                                                 | · · · · · · · · · · · · · · · · · · ·       |
|                                                                 | Funding programme *                         |
|                                                                 | Send offer                                  |
|                                                                 |                                             |

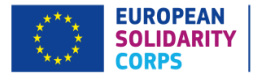

Účastník obdrží email s nabídkou umístění v jeho preferovaném jazyce. Organizace obdrží kopii téže emailu v angličtině.

Platnost nabídky je <u>15 dní</u>.

Účastník může přijmout nebo odmítnout nabídku, na základě toho organizace obdrží email o přijetí nebo odmítnutí nabídky.

Výsledek je také k nahlédnutí v seznamu vyhledávání.

### Email o přijetí nabídky účastníkem

Placement details

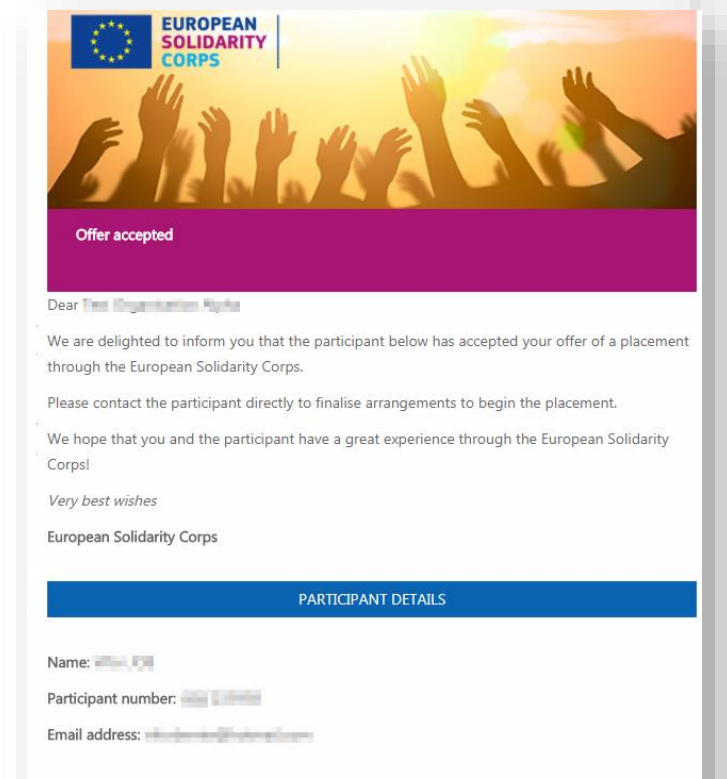

### Email s nabídkou umístění pro účastníky

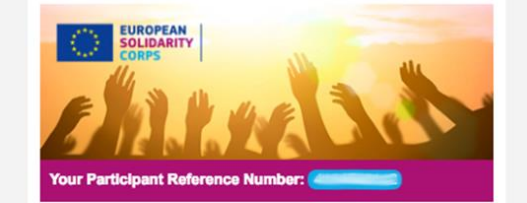

Dear 1e27076a,

We are delighted to let you know that you have been offered a placement through the European Solidarity Corps!

Details of the offered placement are listed below - please take some time to fully consider them. Hopefully you have already been in discussions with the organisation about this placement, but if you would like more information, then contact the organisation directly via the email address below.

It is up to you whether you wish to accept or reject this offer – your decision will not affect your ability to receive other European Solidary Corps offers in the future.

If you agree to go on this placement, you must formally accept it by clicking on the "Accept offer" button below.

If you do not wish to go on this placement, please formally reject it by clicking on the "Reject offer" button below.

#### Your decision will be sent to the organisation.

We hope that you are able to accept this offer, and that you have a great experience through the European Solidarity Corps!

Very best wishes

European Solidarity Corps

#### ORGANISATION DETAILS

| C        | ontact person about this placement:                                                                   |
|----------|----------------------------------------------------------------------------------------------------|
| С        | ontact email address:                                                                                 |
|          | PLACEMENT DETAILS                                                                                     |
| P        | lacement name: Ann and a second second                                                                |
| F        | rom: 14/03/2017 To: 31/03/2017                                                                        |
| Te<br>Ze | opic(s): Reception and integration of refugees and migrants, C<br>enship and democratic participation |
|          |                                                                                                    |

**Decline Offer** 

Accept Offer

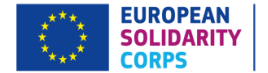

# Přijímání žádostí na umístění

| NAME                    | ACTIONS                  |                 |              | $\frown$        |
|-------------------------|--------------------------|-----------------|--------------|-----------------|
| Test Organisation Alpha | 1 2 Q Search and Contact | 3 Send an offer | Certificates | i≣ Applications |
|                         |                          |                 |              |                 |

- 1) V hlavním menu klikněte na "applications" pro zobrazení obdržených žádosti (tlačítko "applications" se zobrazí pouze v případě, že Vaše organizace obdržela alespoň jednu žádost na umístění).
- 2) Rozklikněte profil účastníka.

| EUROPEAN<br>SOLIDARITY<br>CORPS                                                                                                    |               | APPLICATIONS       |                  |  |  |  |  |
|----------------------------------------------------------------------------------------------------|---------------|--------------------|------------------|--|--|--|--|
| Back      PRN Placement - None -      Filter Clear  Number of applications: 2                                                                                                    |               |                    |                  |  |  |  |  |
| PARTICIPANT                                                                                                    | PRN           | PLACEMENT          | CREATED          |  |  |  |  |
| Vision and Control of Control of | No. of States | Test Placement one | 02/02/2018 15:39 |  |  |  |  |

3) Účastníka můžete rovnou kontaktovat (v této fázi vidíte email účastníka).

|                                    | EUROPEAN<br>SOLIDARITY<br>CORPS | PARTICIPANT DETAILS                     |
|------------------------------------|---------------------------------|-----------------------------------------|
| • Back                             |                                 | Contact Contact sent - 02/02/2018 15:51 |
| Participant<br>Reference<br>Number | 6011570926                      |                                         |
| Name                               | Vifor 5E69C29D                  |                                         |
| Email                              | @hotmail.com                    |                                         |

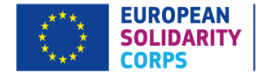

# Vydávání certifikátů

Po ukončení mobility může organizace vydat účastníkovi certifikát, který potvrzuje jeho účast na projektu Sboru solidarity.

### Pro vydání certifikátu:

| TEST ORGANISATION ALPHA       1 2 Q Search and Contact       3 • Send an offer       B Cert         2) Klikněte na "generate certificate". | ficates |
|----------------------------------------------------------------------------------------------------|---------|
| 2) Klikněte na <i>"generate certificate"</i> .                                                                                             |         |
|                                                                                                    |         |
| Back Generate certificate                                                                                                    |         |
| Viewing certificates of: TEST ORGANISATION ALPHA                                                                                           |         |
| PLACEMENT NAME PARTICIPANT PRN PLACEMENT START DATE PLACEMENT END DATE PLACEMENT CITY PLACEMENT COUNTRY ACTI                               | NS      |

3) Vyberte umístění, pro které chce generovat certifikát. Klikněte na "generate certificate".

| Select an accept                                                                                                    | ted offer to gene | rate a certificate | 1                |                       |              |                                |                      |
|----------------------------------------------------------------------------------------------------|-------------------|--------------------|------------------|-----------------------|--------------|--------------------------------|----------------------|
| By PRN     By particpant last name     Offer status       Image: Comparison of the status     Accepted Image: Filter Reset |                   |                    |                  |                       |              |                                |                      |
| PLACEMENT NAME                                                                                                    | PARTICIPANT       | PRN                | OFFER SENT DATE  | OFFER EXPIRATION DATE | OFFER STATUS | OFFER ACCEPTED / DECLINED DATE | ACTIONS              |
| Test placement                                                                                                    | Wei (18           | 6017109238         | 16/01/2018 14:25 | 31/01/2018 14:25      | ✓ Accepted   | 16/01/2018 14:27               | Generate certificate |

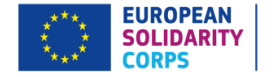

### 4) Zobrazí se stránka s obecnými informacemi o umístění. Informace je možné modifikovat.

| SOLIDARITY CERTIFICATE CREATION - PLACEMENT ADMINISTRATION AND SUPPORT SYSTEM (PASS) | ORGANISATION(S)                                                   |
|--------------------------------------------------------------------------------------|-------------------------------------------------------------------|
| CORPS                                                                                | Organisation in the place of the activity *                       |
|                                                                                      | TEST ORGANISATION ALPHA                                           |
| PARTICIPANT                                                                          | Organisation issuing the certificate *                            |
| PRN                                                                                  | TEST ORGANISATION ALPHA                                           |
|                                                                                      |                                                                   |
| Name                                                                                 | Type of organisation issuing the certificate Hosting organisation |
| PLACEMENT                                                                            | City of Organisation issuing the certificate *                    |
| PLACEMENT DATES *                                                                    | Kiruna                                                            |
| Start date: *                                                                        | Name of the person signing the certificate *                      |
| 16/01/2018                                                                           | An Earl Process                                                   |
| End date: *                                                                          |                                                                   |
| 30/06/2018                                                                           | Director                                                          |
| City *                                                                               |                                                                   |
| Kiruna                                                                               | SIGNING DATE *                                                    |
| Country<br>Sweden                                                                    | 16/01/2018                                                        |
| Strand                                                                               |                                                                   |
| Volunteering                                                                         |                                                                   |
| Activity type *                                                                      |                                                                   |
| Volunteering activity                                                                | Cancel Preview                                                    |

5) Skrze tlačítko "preview" můžete zobrazit návrh certifikátu.

6) Pokud jste si jisti, že je vše na certifikátu správně vyplněno, klikněte na *"preview"* a následně na *"generate and notify participant"*. Účastníkovi přijde upozornění, že pro něj byl vytvořen certifikát.

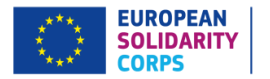

7) Informace o certifikátech budou zobrazeny v seznamu certifikátů i na profilu účastníka. Účastníci i organizace mohou certifikát kdykoliv stáhnout a vytisknout.

| Volunteering Database System selection |                                                                                     |                |                                                                                                    |                    |                |                   |                                                                                                    |
|----------------------------------------|-------------------------------------------------------------------------------------|----------------|----------------------------------------------------------------------------------------------------|--------------------|----------------|-------------------|----------------------------------------------------------------------------------------------------|
|                                        | CORPS CORPS CORPS CERTIFICATES – PLACEMENT ADMINISTRATION AND SUPPORT SYSTEM (PASS) |                |                                                                                                    |                    |                |                   |                                                                                                    |
| Certificate o                          | Certificate created for the second biology (and the second biology).                |                |                                                                                                    |                    |                |                   |                                                                                                    |
| Back                                   | Generate certi                                                                      | ficate         |                                                                                                    |                    |                |                   |                                                                                                    |
| Viewing certificate                    | es of: TEST ORGAN                                                                   | NISATION ALPHA | N Contraction of the second second seco |                    |                |                   |                                                                                                    |
| PLACEMENT NAME                         | PARTICIPANT                                                                         | PRN            | PLACEMENT START DATE                                                                                                    | PLACEMENT END DATE | PLACEMENT CITY | PLACEMENT COUNTRY | ACTIONS                                                                                                    |
| Placement test                         | YPe DB                                                                              | 6017109238     | 20/01/2018                                                                                                    | 30/11/2018         | Kiruna         | Sweden            | Download for printing                                                                                          |
|                                        |                                                                                     |                |                                                                                                    |                    |                |                   | bg cs da<br>de el en<br>es et fi<br>fr ga hr<br>hu is it<br>lt lv mk<br>mt nl no<br>pl pt ro<br>sk sl sv<br>tr |

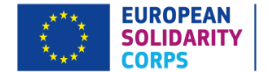

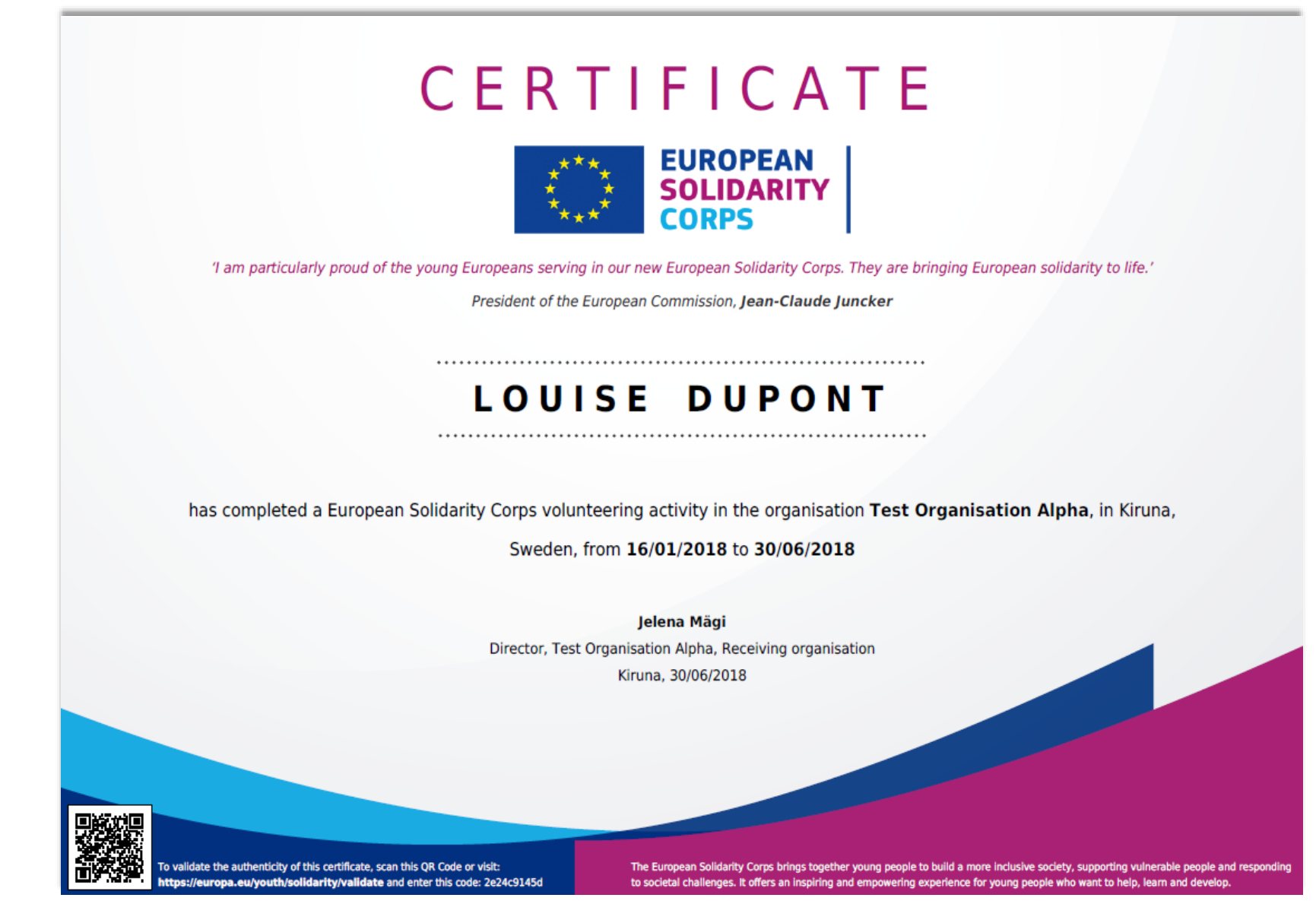

Certifikáty jsou dostupné v 28 jazycích partnerských zemí EU.